# Chapter-3 Working with SUMIF and SUMIFS in MS Excel

The SUMIF and SUMIFS functions are used to calculate the sum of values in a range based on specified criteria. These functions are especially useful for conditional summing tasks.

# **1. SUMIF Function**

The SUMIF function calculates the sum of cells that meet a single condition.

#### Syntax:

| =SUMIF(range, | criteria, | [sum | range]) |
|---------------|-----------|------|---------|
|---------------|-----------|------|---------|

| Argument  | Description                                                      |
|-----------|------------------------------------------------------------------|
| range     | The range of cells to evaluate against the criteria.             |
| criteria  | The condition that determines which cells to include in the sum. |
| sum_range | (Optional) The range of cells to sum. If omitted, range is used. |

## Example 1: Using SUMIF

- Scenario: Calculate the total sales where the salesperson is "John".
- Data:

|   | А           | В     |
|---|-------------|-------|
| 1 | Salesperson | Sales |
| 2 | John        | 100   |
| 3 | Jane        | 200   |
| 4 | John        | 150   |

• Formula:

=SUMIF(A2:A4, "John", B2:B4)

• **Result:** 250 (100 + 150).

Example 2: SUMIF with Comparison Operators

- Scenario: Calculate the total sales greater than 100.
- Formula:

```
=SUMIF(B2:B4, ">100")
```

• Result: 350 (200 + 150).

## 2. SUMIFS Function

The SUMIFS function calculates the sum of cells that meet multiple conditions.

## Syntax:

```
=SUMIFS(sum_range, criteria_range1, criteria1, [criteria_range2, criteria2],
...)
```

| Argument                   | Description                                              |  |
|----------------------------|----------------------------------------------------------|--|
| sum_range                  | The range of cells to sum.                               |  |
| criteria_rangel            | The range of cells to evaluate the first condition.      |  |
| criterial                  | The first condition to evaluate.                         |  |
| criteria_range2,criteria2, | (Optional) Additional ranges and conditions to evaluate. |  |
|                            |                                                          |  |

# Example 1: Using SUMIFS

- Scenario: Calculate total sales made by "John" in the East region.
- Data:

|   | Α           | В      | С     |
|---|-------------|--------|-------|
| 1 | Salesperson | Region | Sales |
| 2 | John        | East   | 100   |
| 3 | Jane        | West   | 200   |
| 4 | John        | West   | 150   |
| 5 | John        | East   | 200   |

• Formula:

=SUMIFS(C2:C5, A2:A5, "John", B2:B5, "East")

• **Result**: 300 (100 + 200).

# Example 2: SUMIFS with Date Conditions

- Scenario: Calculate sales after a specific date.
- Data:

|   | А          | В     |
|---|------------|-------|
| 1 | Date       | Sales |
| 2 | 01/01/2024 | 100   |
| 3 | 02/01/2024 | 200   |
| 4 | 03/01/2024 | 150   |

## • Formula:

=SUMIFS(B2:B4, A2:A4, ">01/01/2024")

• **Result:** 350 (200 + 150).

# **Key Points**

## 1. Wildcards in Criteria:

- Use \* to match any sequence of characters and ? to match a single character.
- Example: =SUMIF (A2:A5, "Jo\*", B2:B5) sums values for names starting with "Jo".

#### 2. Logical Operators:

- Use >, <, >=, <=, <> in the criteria.
- o Example: =SUMIF(B2:B5, ">100").

#### 3. Date Conditions:

• Use valid date formats in the criteria (e.g., ">01/01/2024").

#### 4. Multiple Conditions:

- Use SUMIFS for summing with multiple conditions (AND logic).
- For OR logic, combine multiple SUMIF functions:

```
=SUMIF(A2:A5, "John", B2:B5) + SUMIF(A2:A5, "Jane", B2:B5)
```